## **Como consultar Representante no Portal Executivo?**

## Produto: Portal Executivo

Comparável à Rotina 517 do ERP Winthor.

1.0 Na página inicial do Portal Executivo clique na aba Vendas, e em seguida na opção **Consultar Representante.** 

| Principal | Vendas                                                              | Comercial                                                  | Logística                              | Financeiro                 | Informática         | Administração   | Personalizado | Geolocalização      |
|-----------|---------------------------------------------------------------------|------------------------------------------------------------|----------------------------------------|----------------------------|---------------------|-----------------|---------------|---------------------|
|           | Boa tarde, Supervis<br>A sua última conexão<br>Atualizar base de in | ior - Maxima Si<br>o foi realizada en<br>form <u>ações</u> | stemas! Seja be<br>1 terça-feira, 5 de | m vindo!<br>novembro de 20 | 19, às 16:24:09.    |                 | <u>B</u>      | ase de conhecimento |
|           | Resumo de                                                           | Vendas                                                     |                                        |                            |                     |                 |               |                     |
|           | Pedido de Vens                                                      | ia Débito /                                                | Crédito De                             | rvolução 🔪 Hir             | stórico de Cornissi | Ses 🔪 Histórico | de Venda      |                     |
|           | R\$ 25.000,00                                                       |                                                            |                                        |                            |                     |                 |               |                     |
|           | R\$ 20.000,00                                                       |                                                            |                                        |                            |                     |                 |               |                     |
|           | R\$ 15.000,00                                                       |                                                            |                                        |                            |                     |                 |               |                     |
|           | R\$ 10.000,00                                                       |                                                            |                                        |                            |                     |                 | •             |                     |
|           | R\$ 5.000,00                                                        | •                                                          |                                        |                            |                     | /               |               |                     |
|           | R\$ 0.00                                                            | 01/11/2019                                                 | 3 0                                    | 2/11/2019                  | 03/11/2019          | 04/1            | 1/2019        | 05/11/2019          |
|           |                                                                     |                                                            |                                        |                            | -                   |                 | -             |                     |

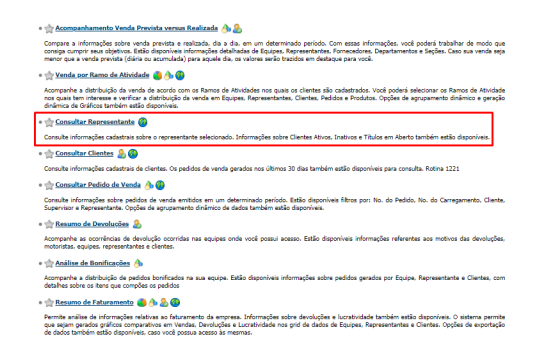

1.1 Preencha o filtro com código e nome do representante desejado e clique em pesquisar, o portal trará o representante de acordo com o filtro informado.

| Principal | Vendas                                                                                  | Comercial                                                 | Logística                          | Financeiro        | Informática         | Administração | Personalizado | Geolocalização | Avaliações |
|-----------|-----------------------------------------------------------------------------------------|-----------------------------------------------------------|------------------------------------|-------------------|---------------------|---------------|---------------|----------------|------------|
|           | Consultar Re<br>Permite consultar<br>Você esté navegan:<br>Código<br>Nome:<br>Pesquisar | epresentante<br>informações sobre<br>do em: Pesquisar Rep | Representantes -  <br>presentantes | Rotina 1221 (segu | e critérios dessa n | otina)        |               |                |            |
|           |                                                                                         |                                                           |                                    |                   |                     |               |               |                |            |

| Construit      Representation      Autor      Table        Under stangend erm Regressentation      - station 1221 (sour ordinario desa nona)      - station 1221 (sour ordinario desa nona)        Under stangend erm Regressentation      - station 1221 (sour ordinario desa nona)      - station 1221 (sour ordinario desa nona)        Presenter                                                                                                    | upui |     |                 |           | Comercian                         | Logistica          | Thuncer     | 10 1110        | mutru          | Planningunga    | 0 TC110      | 1010000 | aconcentração | Atunu |
|----------------------------------------------------------------------------------------------------|------|-----|-----------------|-----------|-----------------------------------|--------------------|-------------|----------------|----------------|-----------------|--------------|---------|---------------|-------|
| Colspan="2">Colspan="2">Colspan="2"    V  Colspan="2"  Colspan="2"  Col                                                                                                    |      | Co  | nsul<br>nite ci | itar Re   | epresentante<br>informações sobre | Representantes - I | Rotina 1221 | (segue critéri | os dessa ro    | tina)           |              |         |               |       |
| Codegie      Image: Codegie        Pressure      Pressure        Spectrum      Code      Respect and the management of the management of the management o                                                                                                    |      | Voc | ê está          | navegano  | lo em: Pesquisar Rep              | resentantes        |             |                |                |                 |              |         |               |       |
| Color      Nume        Presenter      -        Color      Representative        V      Segretor -        Statistical Statistical Statiste Statistical Statisti Statis Statistical Statistical S                                                                                                    |      |     |                 |           |                                   |                    |             |                |                |                 |              |         |               |       |
| Searchine        Cols      Response danze      Response danze                                                                                                    |      | Cóc | ligo            |           |                                   |                    |             |                |                |                 |              |         |               |       |
| Col.      Representative      Representative <threpresentative< th="">      Representative<th></th><th>Nor</th><th>ne:</th><th></th><th></th><th></th><th></th><th></th><th></th><th></th><th></th><th></th><th></th></threpresentative<>                                                                                                    |      | Nor | ne:             |           |                                   |                    |             |                |                |                 |              |         |               |       |
| Supervised and to the provided and the provided and the             |      | P   | auisa           | er .      |                                   |                    |             |                |                |                 |              |         |               |       |
| Searcher      Col.      Representation      Biology      DL Jake      Transmo      Representation      Segretation        V      2003      2003      N      2002      N      2003      7      P        V      2003      2003      N      2003      7      P        V      2003      2003      N      1007/2008      7      P        V      2003      N      2003      N      1007/2008      7      P        V      2003      N      2003      N      1007/2008      4      3        V      2003      N      2003/2008      P      1007/2008      4      3        V      2003      N      2003/2008      P      2013/2008      4      3        V      1464      N      2003/2008      P      2013/2008      4      3        V      1464      N      2003/2008      4      3      3                                                                                                    |      |     |                 |           |                                   |                    |             |                |                |                 |              |         |               |       |
| No.      No.      No. <th></th> <th></th> <th></th> <th>_</th> <th></th> <th></th> <th></th> <th></th> <th></th> <th></th> <th></th> <th></th> <th></th> <th></th>                                                                                                    |      |     |                 | _         |                                   |                    |             |                |                |                 |              |         |               |       |
| Col.      Representative      Bit years      Di. Table years      Di. Table years                                                                                                    |      | L,  | pervisi         | or        |                                   |                    |             |                |                |                 |              |         |               |       |
| Spenialize      Spenialize      Spenia                                                                                                    |      |     |                 |           | Represe                           | intante            | Bloqueio    |                | Dt.<br>Termino | DL UIL<br>Venda | Cod.<br>Sup. |         | Supervisor    |       |
| Image: Second second second |      | *   | Su              | pervisor: | D                                 |                    |             |                |                |                 |              |         |               |       |
| Image: Second second second |      |     | ۲               | 2.815     |                                   |                    | N           | 27/03/2018     |                | 28/05/2018      | 7            | D       |               |       |
| B      2.82      N      14072018      7      P        Supervace: J      -      -      -      -      -      -      -      -      -      -      -      -      -      -      -      -      -      -      -      -      -      -      -      -      -      -      -      -      -      -      -      -      -      -      -      -      -      -      -      -      -      -      -      -      -      -      -      -      -      -      -      -      -      -      -      -      -      -      -      -      -      -      -      -      -      -      -      -      -      -      -      -      -      -      -      -      -      -      -      -      -      -      -      -      -      -      -      -      -      -      -      -      -      -      -      -      -      -                                                                                                    |      |     | ۲               | 2.823     |                                   |                    | s           |                |                |                 | 7            | D       |               |       |
|                                                                                                    |      |     | ۲               | 2.822     |                                   |                    | N           |                |                | 19/07/2018      | 7            | D       |               |       |
| SouthWard J      N      Cl/M2028      ON/022015      4      3        II      2.225      N      Cl/M2028      ON/022015      4      3        II      42.3      S      Z0/02205      23/12/0281      4      3        II      2.228      N      ON/022015      4      3        II      1.562      N      25/02/051      4      3        II      1.562      N      25/02/051      4      3                                                                                                    |      |     | -               |           | 2                                 |                    |             |                |                |                 |              |         |               |       |
| B      245      N      Schedball      Optimized      4      3        B      4.2      S      2.400265      2.400265      4      3        B      2.42      S      2.400265      2.400265      2.400265      3        B      2.42      N      2.900265      4      3        B      2.42      N      2.900265      4      3        B      2.455      N      2.9002265      4      3                                                                                                    |      |     | SU              | pervisor: |                                   |                    |             |                |                |                 |              |         |               |       |
| B      40      5      25(1)/2016      4      3        S      2.828      N      06002/2019      4      3        S      1.642      N      55(02/001)      06002/2019      4      3        S      2.856      N      06002/2019      4      3                                                                                                    |      |     | 2               | 2.826     |                                   |                    | N           | 03/09/2018     |                | 08/02/2019      | 4            | 3       |               |       |
| Image: Second system      N      08/02/2019      4      3        Image: Second system      N      25/02/2011      08/02/2019      4      3        Image: Second system      N      25/02/2011      08/02/2019      4      3        Image: Second system      N      08/02/2019      4      3                                                                                                    |      |     | ۲               | 42        |                                   |                    | s           | 25/01/2016     |                | 23/11/2018      | 4            | 3       |               |       |
| 1.662  N 25/02/2011 08/02/2019 4 J  2.816  N 09/02/2019 4 J                                                                                                    |      |     | ۲               | 2.828     |                                   |                    | N           |                |                | 08/02/2019      | 4            | 3       |               |       |
| 8 2.816 N 08/02/2019 4 3                                                                                                    |      |     | ۲               | 1.662     |                                   |                    | N           | 25/02/2011     |                | 08/02/2019      | 4            | 3       |               |       |
|                                                                                                    |      |     | ۲               | 2.816     |                                   |                    | N           |                |                | 08/02/2019      | 4            | 3       |               |       |

1.2 Ao clicar no nome do Representante irá abrir as informações cadastrais dele junto com os clientes que o ele está vinculado.

## Artigos Relacionados

- Erro 503 ao acessar portal de integração MaxPromotor
- Consulta de anexos de clientes na Central de Configurações do maxPedido
- O que fazer para habilitar ou desabilitar no portal Administrado o Histórico de Pedido?
- Como verificar km total realizado pelo vendedor?
- Como consultar
  Penrosontanto no Portal
- Representante no Portal Executivo?

| Principal | Vendas                                 | Comercial                         | Logistica         | Financeiro       | Informática         | Administração | Personalizado | Geolocalização | Avaliaçõe |
|-----------|----------------------------------------|-----------------------------------|-------------------|------------------|---------------------|---------------|---------------|----------------|-----------|
|           | Consultar Rep<br>Permite consultar inf | oresentante<br>formações sobre Re | epresentantes - R | otina 1221 (segu | e critérios dessa r | otina)        |               |                |           |
|           | Você está navegando                    | em: Pesquisar Repre               | esentantes 🕨 R    |                  |                     |               |               |                |           |
|           | Cadastro                               | Clientes                          | Titulos           |                  |                     |               |               |                |           |
|           | Código                                 | 2815                              |                   |                  |                     |               |               |                |           |
|           | Nome                                   | c                                 |                   |                  |                     |               |               |                |           |
|           | Supervisor                             | D                                 |                   |                  |                     |               |               |                |           |
|           | Firma                                  |                                   |                   |                  |                     |               |               |                |           |
|           | CNPJ                                   | 0                                 |                   |                  |                     |               |               |                |           |
|           | CPF                                    |                                   |                   |                  |                     |               |               |                |           |
|           | RG                                     |                                   |                   |                  |                     |               |               |                |           |
|           | Endereço 1                             | RUA                               |                   |                  |                     |               |               |                |           |
|           | Endereço 2                             |                                   |                   |                  |                     |               |               |                |           |
|           | Bairro                                 | SETOR                             | Cidade            | L                | Estado              | 60            | CEP           |                |           |
|           | Telefone 1                             |                                   | Telefone 2        |                  | Fax                 |               |               |                |           |
|           | Tipo de Vendedor                       | Externo                           |                   |                  |                     |               |               |                |           |
|           | E-mail 1                               |                                   |                   |                  | E-mail 2            |               |               |                |           |
|           | Dt. Início                             |                                   |                   |                  | Dt. Término         |               |               |                |           |
|           | Bloqueado?                             | N?o                               |                   |                  | Motivo              |               |               |                |           |

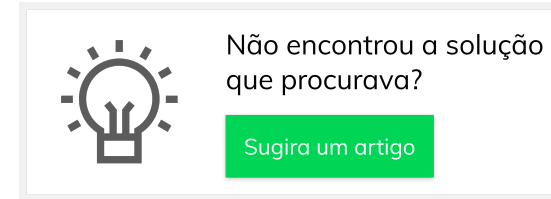

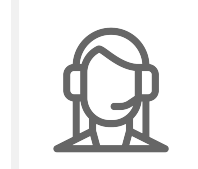

Ainda com dúvida?